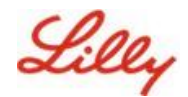

Avis de non-responsabilité : Ce document a été traduit à l'aide de Lilly Translate. Bien que nous nous efforcions d'être précis, sachez qu'il peut y avoir des erreurs ou des inexactitudes dans la traduction. Veuillez IdentityManagementServices@lilly.com contacter si vous avez des suggestions de corrections.

## Introduction

Que sont les clés d'accès ? Les clés d'accès sont une alternative moderne et sécurisée aux mots de passe traditionnels. Ils utilisent des clés cryptographiques pour authentifier les utilisateurs sans avoir besoin d'un nom d'utilisateur ou d'un mot de passe. Les clés d'identification offrent une vérification renforcée, car elles sont stockées en toute sécurité sur votre appareil et nécessitent une authentification biométrique (telle qu'une empreinte digitale ou une reconnaissance faciale) ou un code PIN de l'appareil, ce qui les rend plus sécurisées que les noms d'utilisateur et les mots de passe traditionnels.

Suivez ces instructions pour configurer votre clé d'accès dans Microsoft Authenticator en tant que méthode de connexion sans mot de passe, vous connecter à l'aide d'une clé d'accès ou supprimer une clé d'accès.

#### Aller à la section (utilisez Ctrl + clic) :

- 1. Vérifiez que votre appareil mobile est prêt pour les clés d'identification
- 2. Enregistrer une clé d'accès sur un appareil mobile Lilly
- 3. Enregistrer une clé d'accès sur un appareil mobile autre que Lilly
- 4. <u>Se connecter à l'aide de clés d'identification dans Authenticator pour les appareils Android et iOS</u> (préversion)
- 5. <u>Supprimer votre clé d'accès dans Authenticator pour Android ou iOS</u>
- 6. <u>Aide supplémentaire</u>

# Vérifiez que votre appareil mobile est prêt pour les clés d'identification

Pour enregistrer une clé d'accès sur votre appareil mobile, celui-ci doit disposer des éléments suivants :

- iOS version 17 ou Android 14 ou ultérieure
- Application Microsoft Authenticator installée et activée pour les clés d'accès
- 1. Vérifiez votre version d'iOS ou d'Android
  - Pour les appareils IOS : Sur votre appareil, ouvrez l' application Paramètres, appuyez sur Général, appuyez sur À propos
  - Pour les appareils Android : Sur votre appareil, ouvrez l' application Paramètres, appuyez sur À propos du téléphone
- 2. Vérifiez que Microsoft Authenticator est installé

**POUR LES APPAREILS LILLY IOS :** Microsoft Authenticator doit être installé sur votre appareil Lilly iOS. Si ce n'est pas le cas, assurez-vous d'avoir suivi le <u>guide Mobility@Lilly : Configurer et inscrire</u> <u>votre iPhone/iPad Lilly</u>, y compris la procédure d'enregistrement Microsoft iOS.

**POUR LES APPAREILS MOBILES PERSONNELS :** Téléchargez l'application Microsoft Authenticator depuis l'App Store d'Apple (iPhone/iPad) ou le Google Play Store (Android). Veillez à maintenir l'application Microsoft Authenticator à jour sur votre appareil mobile via la boutique

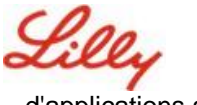

d'applications appropriée.

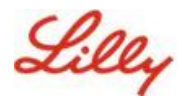

3. Activez Authenticator en tant que fournisseur de clé d'accès dans les paramètres de votre appareil mobile :

#### Pour les appareils iOS :

- Sur votre appareil iOS, ouvrez Paramètres.
- Ouvrez Général et sélectionnez
   Remplissage automatique et
   mots de passe
- Sous Remplissage automatique à partir de , act

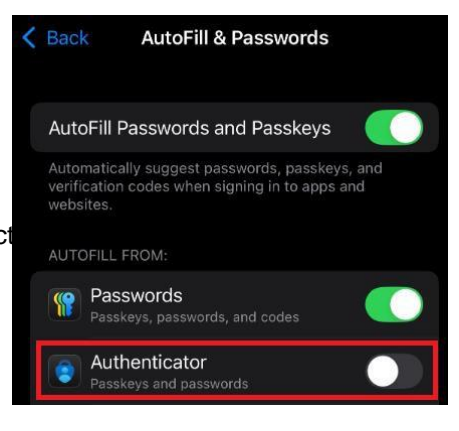

#### Pour les appareils Android :

**Remarque** : Le libellé exact des paramètres et de la disposition de l'écran peut varier en fonction de la version du système d'exploitation et des personnalisations de l'appareil.

- Sur votre appareil Android, ouvrez les paramètre
- Ouvrez Mots de passe et comptes.

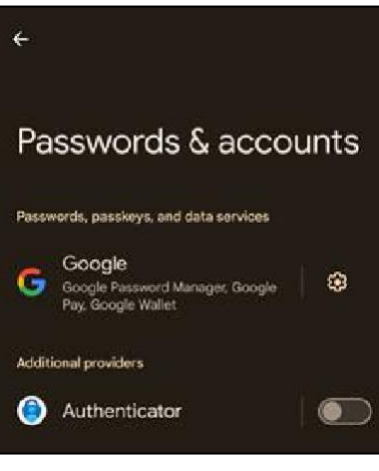

• Sous Supplémentaire fournisseurs activent Authenticator.

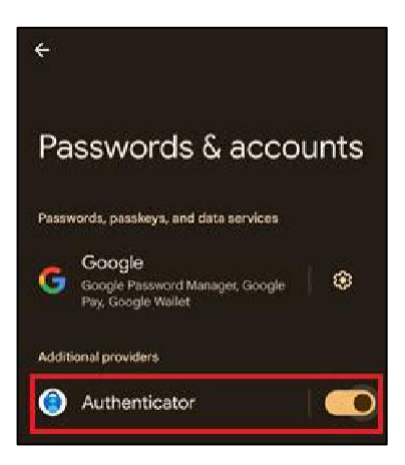

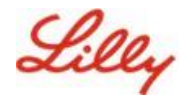

## Enregistrer une clé d'accès sur un appareil mobile Lilly

Suivez ces instructions pour configurer une clé d'accès dans Microsoft Authenticator sur un appareil mobile fourni par Lilly. Si vous utilisez un appareil qui n'est pas Lilly, utilisez <u>la clé d'accès</u> <u>d'enregistrement sur un appareil mobile autre que Lilly</u> pour terminer votre inscription.

- 1. Ouvrez Microsoft Authenticator sur votre appareil mobile
- 2. Dans Microsoft Authenticator, **sélectionnez votre compte Lilly**. Si vous ne voyez pas votre compte Lilly, suivez les étapes ci-dessous.

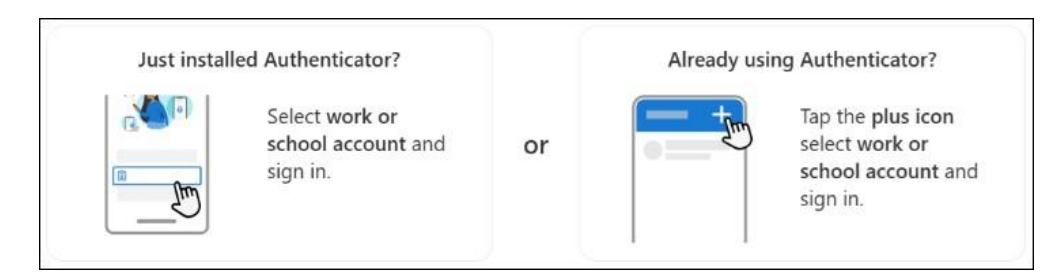

 Robinet Créer une clé d'accès ou appuyez sur Paramètres 
 et sélectionnez Créer une clé d'accès

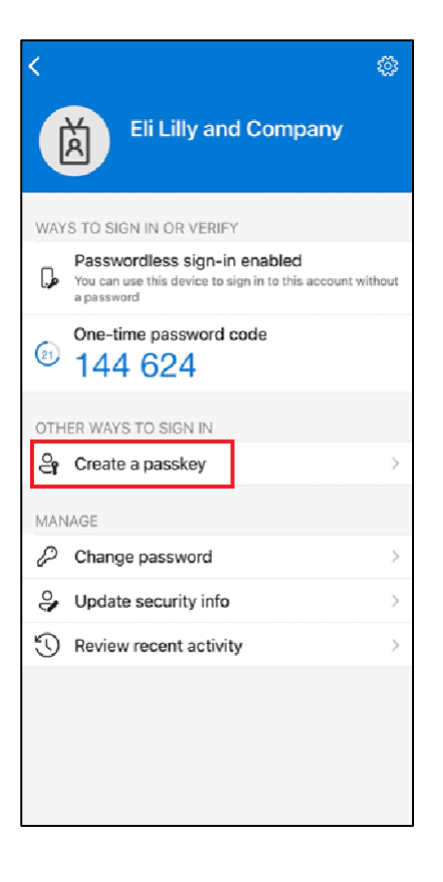

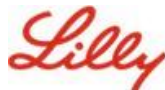

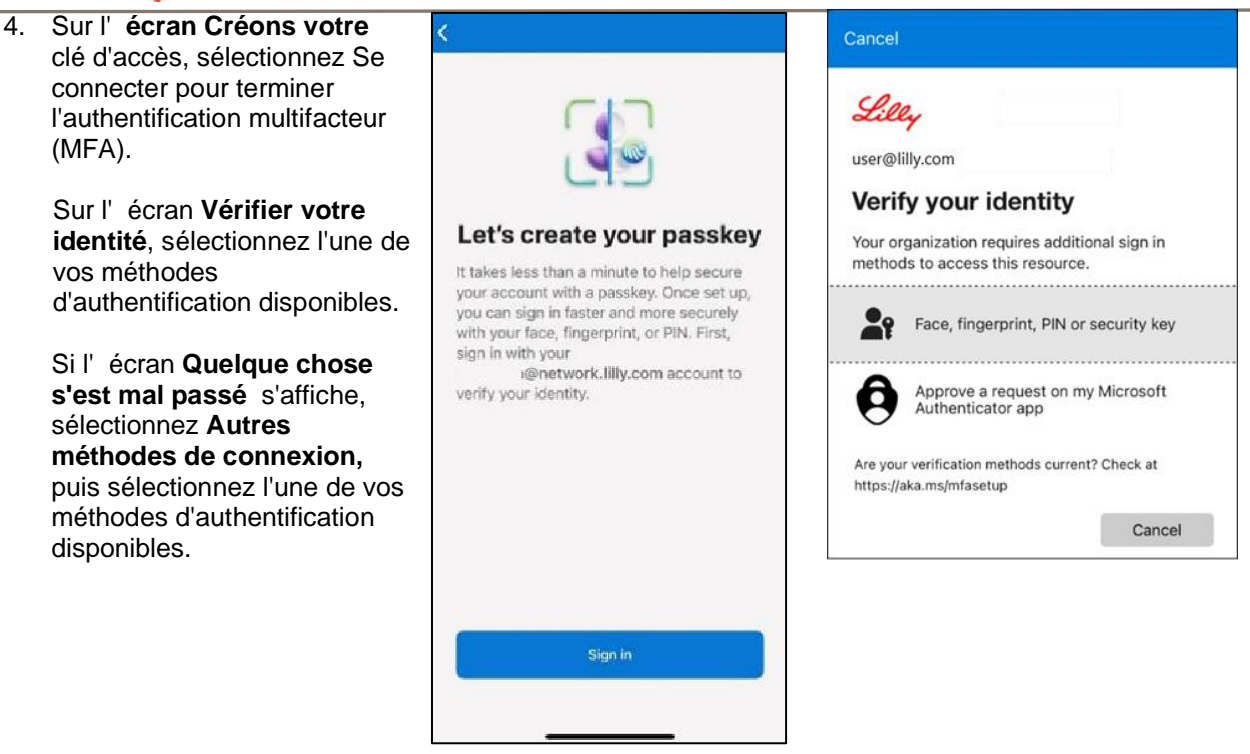

 5. Votre clé d'accès est ajoutée avec succès comme méthode de connexion à votre compte. Sélectionnez Terminé.

#### Pour les appareils mobiles Android :

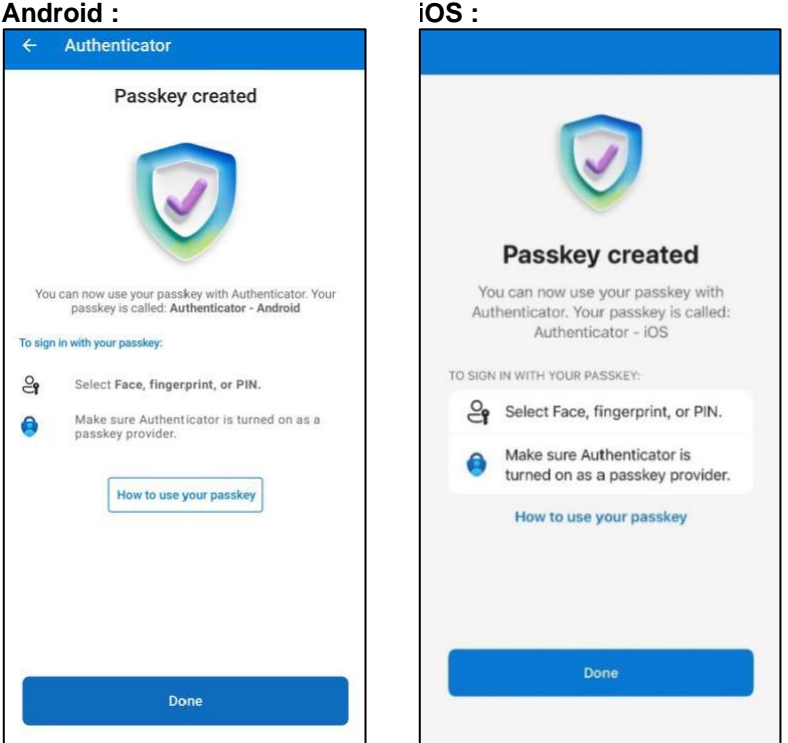

Pour les appareils mobiles

Créer et gérer des clés d'identification sur votre

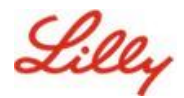

# Enregistrer une clé d'accès sur un appareil mobile autre que Lilly

Si vous utilisez un appareil mobile autre que Lilly, suivez ces instructions pour configurer une clé d'accès à l'aide du navigateur de l'appareil mobile ou d'un autre ordinateur. Cet enregistrement nécessite l'activation du Bluetooth et une connexion Internet pour les deux appareils.

- 1) Ouvrez Microsoft Edge et accédez à Mes connexions.
- Dans le coin supérieur droit, cliquez sur votre photo et assurez-vous d'être connecté avec le compte que vous prévoyez d'utiliser avec votre clé d'accès (par exemple, compte standard, -CA ou -DS).
- 3) Sélectionnez + Ajouter une méthode de connexion.
- 4) Sélectionnez la clé d'accès dans la méthode Microsoft Authenticator, puis Ajouter.

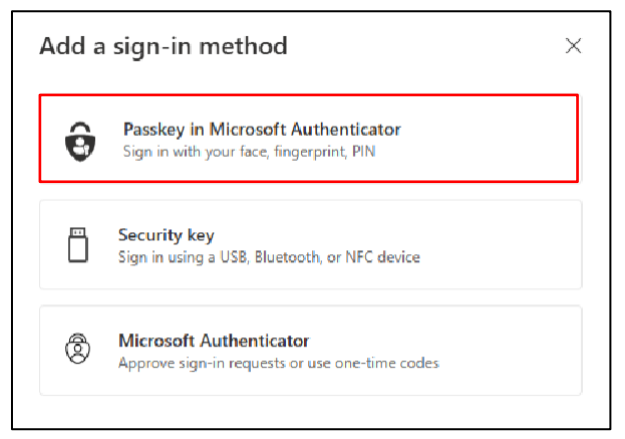

 Sélectionnez Connexion pour vérifier votre identité en vous authentifiant à l'aide de votre méthode d'authentification préférée (Windows Hello Entreprise, notification de téléphone mobile ou clé de sécurité).

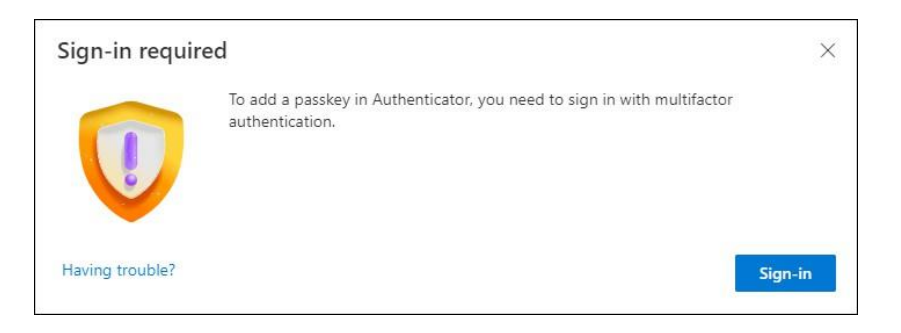

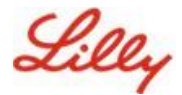

6) Sur l'écran Créer votre clé d'accès dans Microsoft Authenticator, sélectionnez l'option « Vous rencontrez des problèmes ?».

| Create your pas | sskey in Microsoft Authenticator                                                                                  | × |
|-----------------|----------------------------------------------------------------------------------------------------|---|
|                 | A passkey lets you sign in more easily and securely with your face, fingerprint, or PIN.                          |   |
|                 | Make sure your device has at least Android 14 or iOS 17, and that Authenticator is updated to the latest version. | 5 |
|                 | Need to add your account in Authenticator? Add it now                                                             |   |
| Having trouble? | Back                                                                                                    |   |

7) Sur le fait d'**avoir des problèmes ?**, sélectionnez le lien « <u>Créez votre clé d'accès d'une</u> <u>manière différente</u> » pour enregistrer une clé d'accès pour le PPA.

| Having Trouble?                                                                                                    | ×               |
|----------------------------------------------------------------------------------------------------|-----------------|
| Can't sign in to Microsoft Authenticator? You can still <mark>create your passkey a different way</mark> usir<br>and mobile device. This requires Bluetooth on both devices. | ng your browser |
| For more information, go to our support page. If you still need help, contact your admin.                                                                                    |                 |
|                                                                                                    | Close           |

8) Sélectionnez votre type d'appareil :

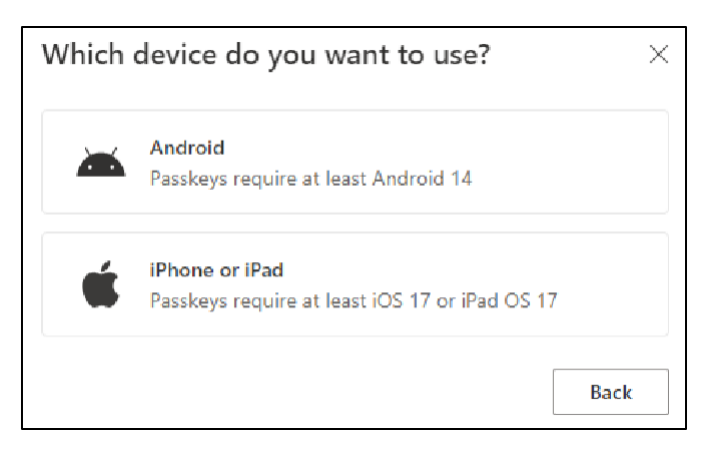

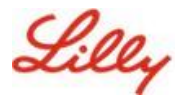

9) Sur l' écran Activer Microsoft Authenticator en tant que fournisseur de clé d'accès,

sélectionnez Continuer. Pour les appareils iOS :

| Step 1 of 3<br>Turn on Microso | oft Authenticator as a passkey provider                                                                                                    | × |
|--------------------------------|----------------------------------------------------------------------------------------------------|---|
| 0                              | <ol> <li>On your iOS device, open Settings.</li> <li>Search for AutoFill Passwords and Passkeys and make sure it's turned on.</li> <li>Turn on Authenticator, then come back here.</li> </ol> |   |
| Having trouble?                | Back Continue                                                                                                    | 9 |

#### Pour les appareils Android :

| Step 1 of 3<br>Turn on Micro | soft Authenticator as a passkey provider $	imes$                                                                                                    |
|------------------------------|----------------------------------------------------------------------------------------------------|
|                              | <ol> <li>On your Android device, open Settings</li> <li>Search for Passkeys or Passwords and accounts</li> <li>Turn on Authenticator as a passkey provider</li> <li>Once done, come back here.</li> </ol> Back Continue |

10) Assurez-vous que le Bluetooth est activé pour les deux appareils, puis sélectionnez Je suis prêt.

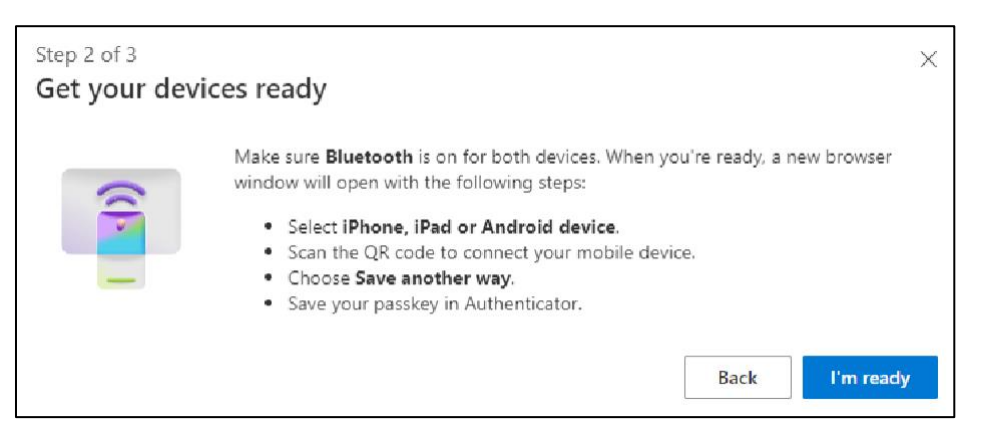

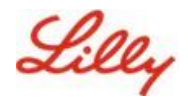

11) Sélectionnez l'emplacement d'enregistrement de votre clé d'accès.

#### Pour les appareils Windows :

Dans la boîte de dialogue de sécurité qui s'ouvre sur votre navigateur, sélectionnez **iPhone, iPad ou appareil Android**, puis appuyez sur **Suivant**.

#### Pour les appareils Mac :

Dans la boîte de dialogue de sécurité qui s'ouvre sur votre navigateur, sélectionnez Enregistrer d'une autre manière, puis dans la boîte de dialogue suivante, sélectionnez Utiliser un téléphone, une tablette ou une clé de sécurité.

| Windows Security                        | × |
|-----------------------------------------|---|
| Choose where to save this passkey       |   |
| O O iPhone, iPad, or Android device O ℃ |   |
| More choices                            |   |
| iPhone, iPad, or Android device         |   |
| Security key                            |   |
| Next Cancel                             |   |
| · · · · · · · · · · · · · · · · · · ·   |   |

| ••••                                                         |           |
|--------------------------------------------------------------|-----------|
| Create a passkey for login.microsoft.com                     |           |
| 2 .lilly.com                                                 |           |
| This passkey will only be saved on this device               |           |
| Save another way Cancel                                      | Constinue |
|                                                              |           |
| Choose where to save your passkey for<br>login.microsoft.com |           |
| Cloud Keychain                                               | ۲         |
| Use a phone, tablet, or security key                         | Þ         |
| Your Microsoft Edge profile                                  | Þ         |
| Ca                                                           | ncel      |

12) Utilisez l'appareil photo de votre appareil mobile pour scanner le code QR sur votre écran, puis

appuyez sur Enregistrer une clé d'accès. Pour les appareils Windows : Pour les

#### appareils Mac :

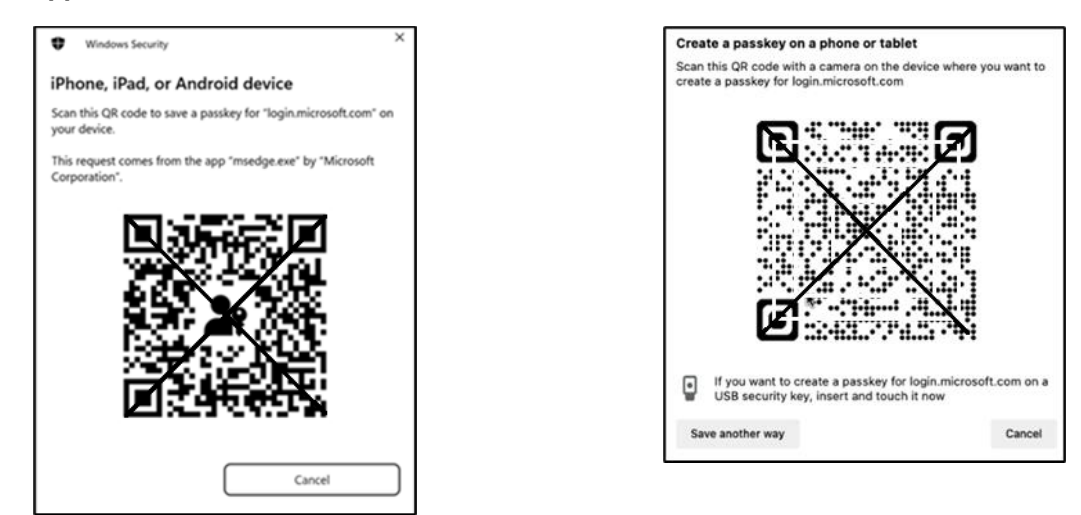

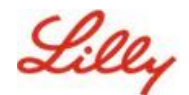

13) Votre appareil doit maintenant se connecter via Bluetooth à l'appareil avec lequel vous avez commencé l'enregistrement.

#### Pour les appareils Windows :

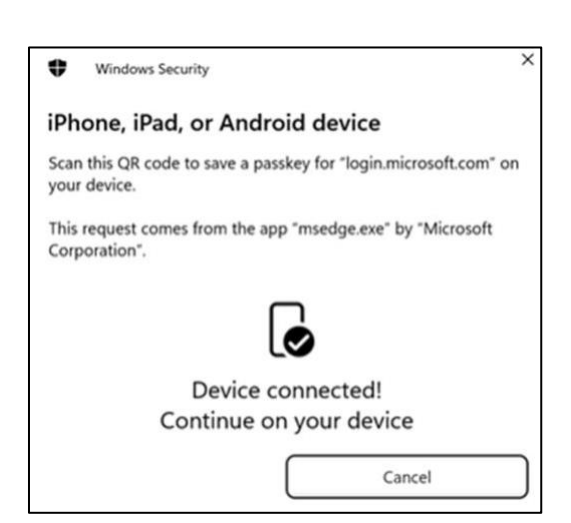

Pour les appareils Mac :

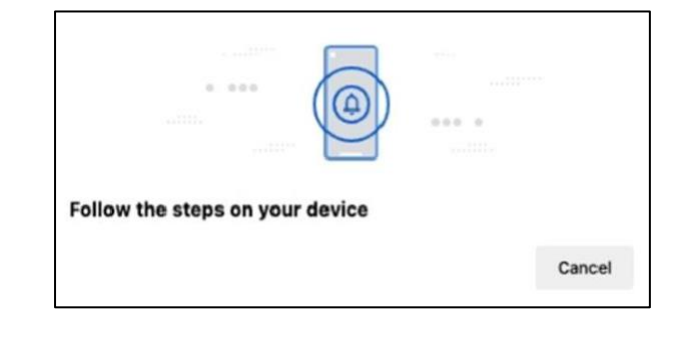

**Remarque : Le** Bluetooth et une connexion Internet sont requis pour cette étape et doivent dois être activés sur votre appareil mobile et votre ordinateur.

14) Votre appareil vous demandera d'enregistrer ou de créer une clé d'accès. Sélectionnez **Continuer** pour enregistrer la clé d'accès dans Authenticator.

#### Pour les appareils mobiles Android :

Sélectionnez **Microsoft Authenticator** comme emplacement d'enregistrement de la clé d'accès. Appuyez ensuite sur **Continuer.** 

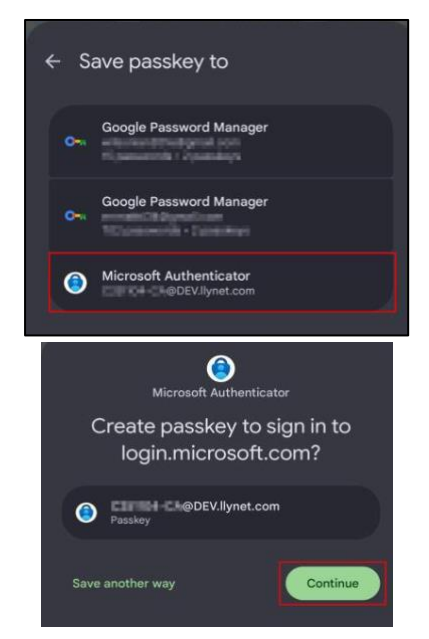

#### Pour les appareils mobiles iOS :

Assurez-vous que la case est cochée pour

Authenticator et appuyez sur Continuer.

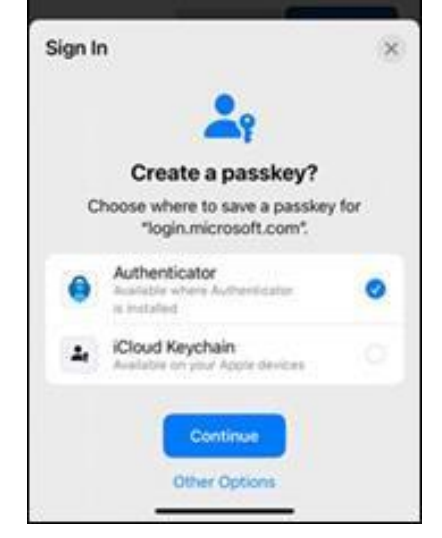

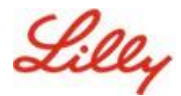

15) Une fois la clé d'accès créée sur votre appareil, vous êtes redirigé vers <u>Mes informations de</u> <u>sécurité</u>. Si vous y êtes invité, sélectionnez **OK**.

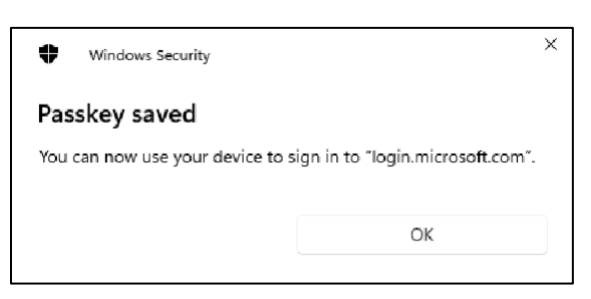

16) Entrez un nom de clé d'accès pour la distinguer des autres touches, puis sélectionnez Suivant.

| Step 3 of 3<br>Let's name you | ur passkey                                                                                                    | < |
|-------------------------------|----------------------------------------------------------------------------------------------------|---|
|                               | Give your passkey a name to help distinguish it from others you might have added.<br>Passkey on iPhone<br>Next |   |

17) Votre clé d'accès a été créée avec succès. Sélectionnez Terminé.

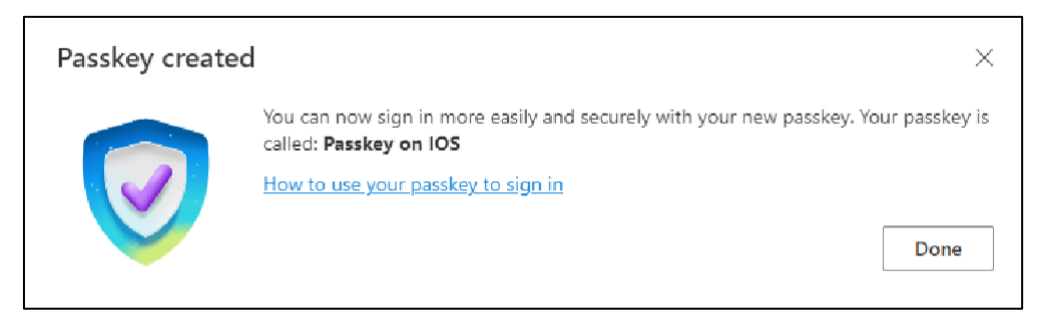

18) Dans les informations de sécurité, vous pouvez voir la nouvelle clé d'accès ajoutée.

| + A     | dd sign-in method                               |                               |        |        |   |
|---------|-------------------------------------------------|-------------------------------|--------|--------|---|
| S       | Phone                                           | +11                           | Change | Delete |   |
|         | Password                                        | Last updated:<br>6 months ago | Change |        |   |
| ß       | Microsoft Authenticator<br>Passwordless sign-in |                               |        | Delete |   |
| ්       | Microsoft Authenticator                         | Passkey on IOS                |        | Delete | ~ |
| Lost de | vice? Sign out everywhere                       |                               |        |        |   |

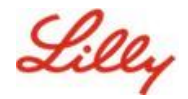

# Se connecter à l'aide de clés d'identification dans Authenticator pour les appareils Android et iOS

**Remarque** : Pour vous connecter à l'aide d'une clé d'accès dans Microsoft Authenticator, votre appareil mobile doit exécuter iOS version 17 ou Android version 14 ou ultérieure.

Suivez ces étapes pour vous connecter à Microsoft Entra ID à l'aide d'une clé d'accès dans Authenticator sur votre appareil iOS. Sur le navigateur de l'ordinateur, accédez à l'URL Web à laquelle vous essayez d'accéder, par exemple <u>Mes connexions</u>.

| cjensen@fabrikam.co     | m    |      |
|-------------------------|------|------|
| No account? Create one  |      |      |
| Can't access your accou | nt?  |      |
|                         | Back | Next |

1. Si vous y êtes invité, entrez votre adresse de connexion :

Si vous avez utilisé une clé d'accès pour vous authentifier pour la dernière fois, vous serez automatiquement invité à vous authentifier avec une clé d'accès. Sinon, vous pouvez cliquer sur **d'autres méthodes de connexion**, puis sélectionner **Visage, empreinte digitale, code PIN ou clé de sécurité**.

| Lilly                                       | Microsoft Choose a way to sign in                |
|---------------------------------------------|--------------------------------------------------|
| ← iiilly.com                                | Face, fingerprint, PIN or security key           |
| Password                                    | ••• Use my password                              |
| Forgot my password<br>Other ways to sign in | $\boxed{\equiv}$ Use a certificate or smart card |
| Sign in                                     | Back                                             |

Vous pouvez également cliquer sur **Options de connexion** pour vous connecter plus facilement sans avoir à entrer de nom d'utilisateur.

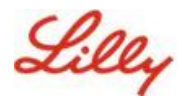

| Sign in                  |      |      |
|--------------------------|------|------|
| Email, phone, or Skyp    | e    |      |
| No account? Create one!  |      |      |
| Can't access your accoun | 17   |      |
|                          | Back | Next |
|                          |      |      |

Si vous avez choisi **les options de connexion**, sélectionnez **Visage, empreinte digitale, code PIN ou clé de sécurité**. Sinon, passez à l'étape suivante.

| Sign | -in options                                                                                   |   |
|------|-----------------------------------------------------------------------------------------------|---|
| 29   | Face, fingerprint, PIN or security key<br>Use your device to sign in with a passkey.          | G |
| 0    | Sign in with GitHub<br>Personal accounts only                                                 | Ō |
| Ă    | Sign in to an organization<br>Search for a company or an organization you're<br>working with. |   |

2. Sélectionnez iPhone, iPad ou appareil Android.

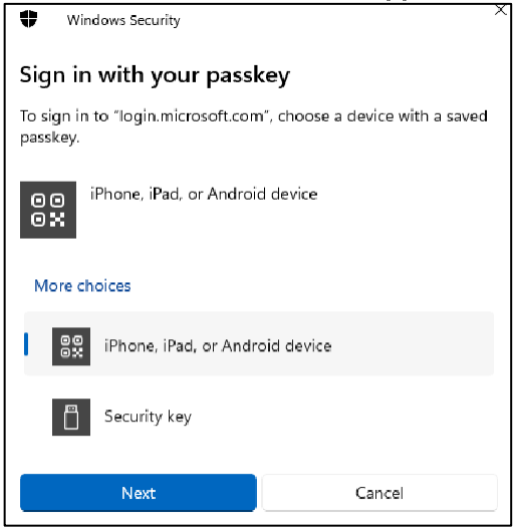

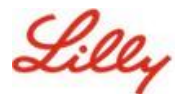

3. Un code QR devrait apparaître à l'écran. Sur votre appareil mobile, **ouvrez l'application Appareil photo** et **scannez le code QR**.

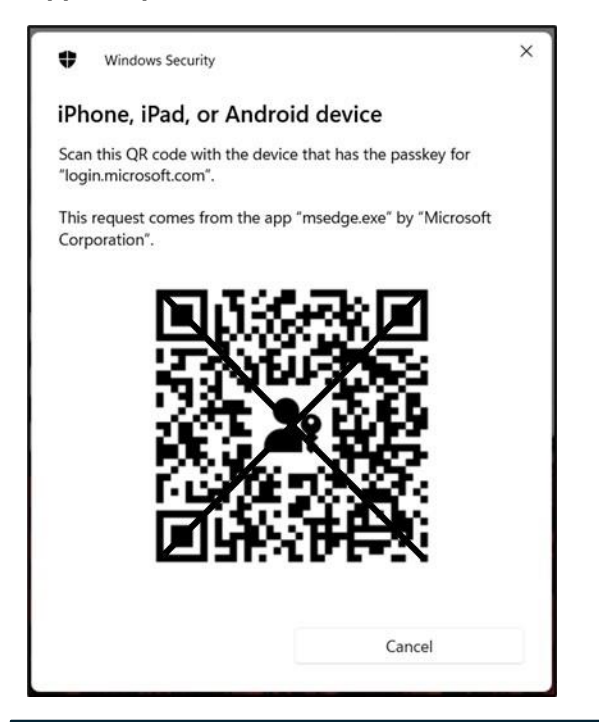

**Remarque :** Le Bluetooth et une connexion Internet sont requis pour cette étape, et les deux doivent être activés sur votre appareil mobile et votre ordinateur.

4. Pour sélectionner votre clé d'accès, suivez les étapes de la boîte de dialogue du système d'exploitation Android. Vérifiez qu'il s'agit bien de vous en scannant votre visage, votre empreinte digitale ou en saisissant le code PIN ou le geste de déverrouillage de votre appareil.

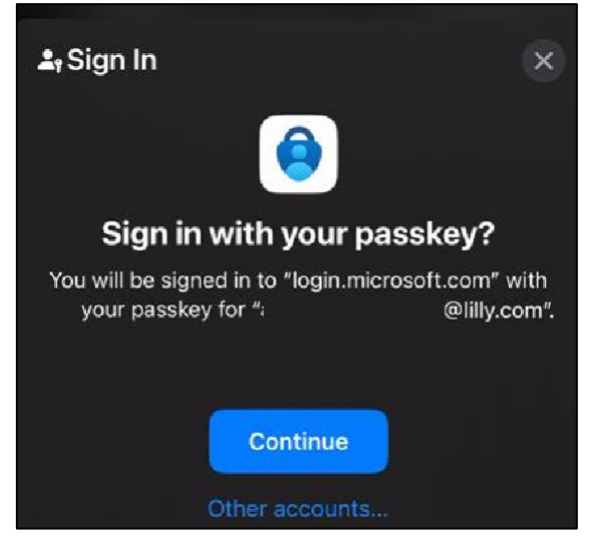

5. Vous êtes maintenant connecté à Mes connexions sur le navigateur de votre ordinateur.

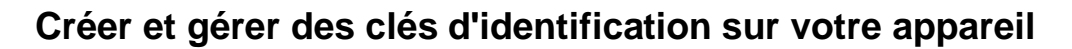

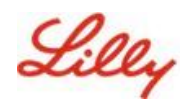

# Supprimer votre clé d'accès dans Authenticator pour Android ou iOS

**Remarque :** Pour supprimer complètement la méthode de clé d'accès, vous devez supprimer la clé d'accès de l'application Microsoft Authenticator sur votre appareil et <u>de la page d'informations Ma</u><u>sécurité</u> sur le navigateur de votre ordinateur.

#### Suivez ces étapes pour supprimer la clé d'accès de l'application Microsoft Authenticator sur votre appareil.

- 1. **Ouvrez l'application Authenticator** sur votre appareil et sélectionnez le compte dont vous souhaitez supprimer la clé d'accès.
- 2. Sélectionnez Passkey sous votre compte et cliquez sur l'icône Corbeille dans le coin supérieur droit de l'écran, puis appuyez sur **Supprimer** pour confirmer.
- Vous avez supprimé la clé d'accès de l'application Microsoft Authenticator. Suivez les étapes suivantes pour supprimer la clé d'accès de la <u>page Mes informations de sécurité</u> sur votre ordinateur.

#### Pour les appareils mobiles Android :

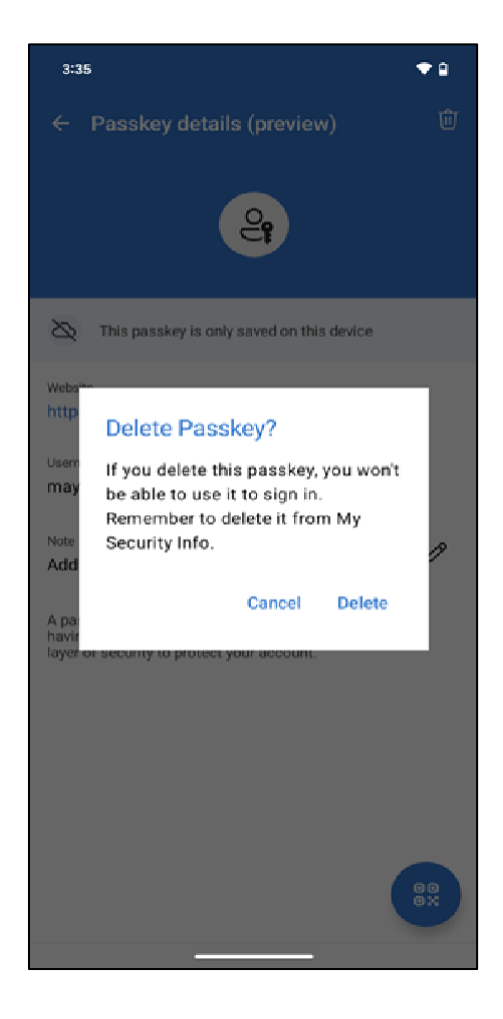

Pour les appareils mobiles iOS :

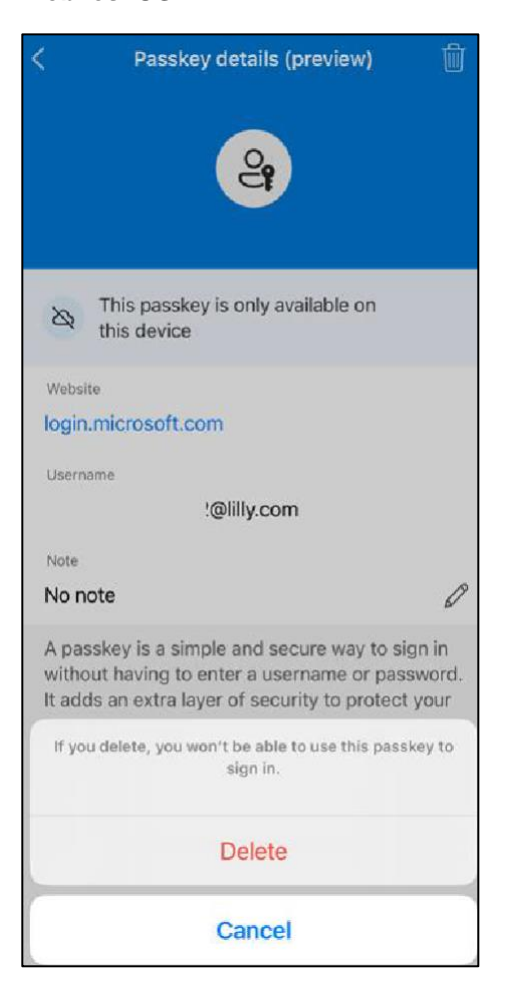

 Ouvrez le navigateur sur votre ordinateur et accédez à <u>Mes connexions</u>. Dans le coin supérieur droit, cliquez sur votre photo et assurez-vous d'être connecté avec le compte à partir duquel vous prévoyez supprimer votre clé d'accès (par exemple, -CA).

5. Sélectionnez **Supprimer** pour supprimer la clé d'accès des méthodes de connexion sur la <u>page Mes</u> <u>informations de sécurité</u>.

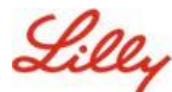

6. Lorsque vous y êtes invité, sélectionnez **Supprimer** pour confirmer la suppression de la clé d'accès.

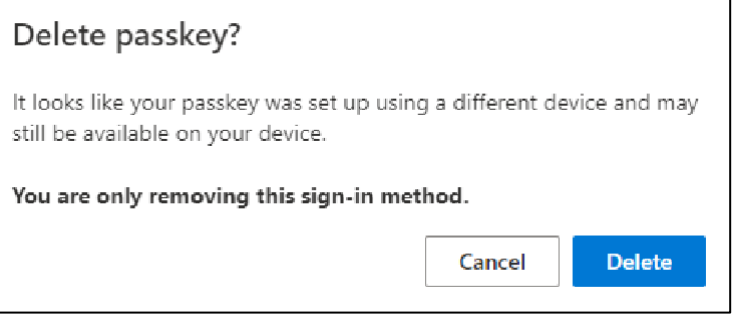

7. Vous avez réussi à supprimer la clé d'accès de Mes informations de sécurité. Sélectionnez Terminé.

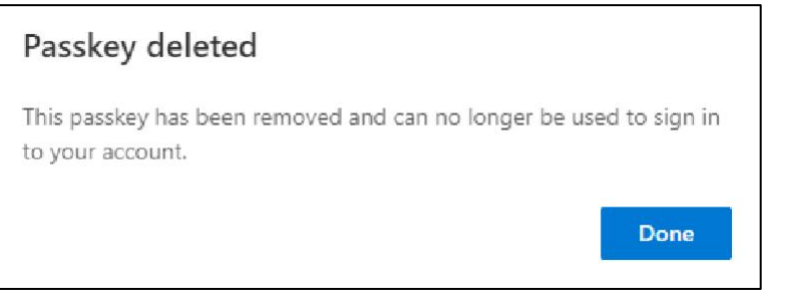

## Aide supplémentaire

Veuillez consulter cette <u>foire aux questions</u> pour obtenir de l'aide. Si vous ne trouvez pas de réponse à votre question, nous vous encourageons à la publier sur la communauté <u>A</u>doption des services d'identité.

Pour obtenir de l'aide technique qui n'est pas abordée dans la FAQ o<u>u les outils de trava</u>il, utilisez ChatNow dans Teams ou l'application ChatNow sur votre appareil mobile Lilly (iPhone, iPad). Créez un incident et affectez-le à la file d'attente MFA-SUPP-GLB.